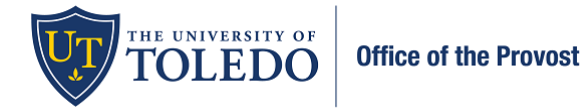

Tenure and/or Promotion Reviews: Adding External Reference Letters by the Department Chair or Proxy

Department Chairs, or their proxy, will enter the external reference letters for faculty candidates. To do this, follow the instructions below. Note: this is not the time that Chairs review the candidate materials, this is only the step to submit the external reference letters for reviewers to access. <u>The letters will not be shared with the candidates within this system.</u>

Note: It is recommended to save the external reference letters as a pdf document titled, "External Reference Letter (1)" [continue numbering for each additional letter] this standard naming convention will help future reviewers.

1. Select 'Cases' under the left-hand menu bar. For the purpose of this step, scroll down to the section titled, 'Internal Sections' and select 'Add File' within the Letters of Reference box. Navigate to where you saved the reference letters for this candidate and select 'Save' once the file is added.

| X TOLEDO                                                                                                    |                                                                                                    |    |
|----------------------------------------------------------------------------------------------------|----------------------------------------------------------------------------------------------------|----|
| Home<br>Your Packets<br>Faculty180<br>Announcements & Help<br>Profile<br>Activities<br>Evaluations<br>Forms & Reports<br>Vitas & Blosketches<br>Find Colleagues<br>Account Access | Case Materials     Case Details       Search case materials by title     Image: Search case materials by title       Image: Search case materials by title     Image: Search case materials by title       Image: Search case materials by title     Image: Search case materials by title       Image: Search case materials by title     Image: Search case materials by title       Image: Search case materials by title     Image: Search case materials by title       Image: Search case materials and Provide the Case materials and an analysis of the Case materials added to the candidate packet will be visible to the candidate and available for them to use in their current case. The candidate will be able to replace or delete any files in an unlocked section before they submit.       Image: Search case materials added to the candidate packet will be visible to the candidate and available for them to use in their current case. The candidate will be able to replace or delete any files in an unlocked section before they submit. | ny |
| Administration  Review, Promotion and Tenure Cases Templates Administration Reports Usars & Groups                                                                                | Past Evaluations (biocked                                                                                                    |    |
|                                                                                                    | Internal Sections These sections are available to committee members reviewing the case and cannot be viewed by the candidate. Please note that some materials added to internal sections can be shared with the candidate by an administrator or committee manager.  Letters of Reference Edit Add File Materials                                                                                                    |    |

2. You can verify that the letters have been uploaded by scrolling down to the Internal Section and clicking on the hyperlinked document you attached.

| <ul> <li>Letters of Reference</li> </ul> |                       | Edit Add File |
|------------------------------------------|-----------------------|---------------|
| <b>N</b> aterials                        |                       |               |
| Title                                    | Details               | Actions       |
| External Recommendation Letter (3)       | Added<br>Jul 22, 2022 | Edit          |
| External Recommendation Letter (1)       | Added<br>Jul 22, 2022 | Edit          |
| External Recommendation Letter (2)       | Added<br>Jul 22, 2022 | Edit          |

Note: Per the promotion and tenure guidelines, external reference letters will not be shared with the candidate within this system.